## Remotedesktop oder auch RDP

# Lokale Drucker in einer RDP-Sitzung einrichten

In dieser Anleitung erfahren Sie, wie Sie in eine Remotedesktop-Sitzung Ihren lokalen Drucker einbinden können. Damit ist es möglich, auf einem entfernten PC einen Druckauftrag zu starten und auf einem Drucker vor Ort auszudrucken.

#### Voraussetzungen

- Einen für Remotedesktopverbindungen vorbereiteter Remotecomputer.
- Ein korrekt eingerichteter Drucker am lokalen Computer.
- Bei lokalen Netzwerkdruckern darf ein VPN die Verbindung zum Drucker nicht trennen. Demzufolge funktioniert nach dem Aufbau des ZUV VPN ein lokaler Netzwerkdrucker nicht mehr. Das F&L VPN hat diese Einschränkung nicht.

### Freigabe lokaler Geräte

Lokale Geräte müssen für die Verwendung auf Remotecomputern explizit freigegeben werden. Starten Sie das Programm Remotedesktopverbindung, zu finden im Startmenü unter Windows-Zubehör.

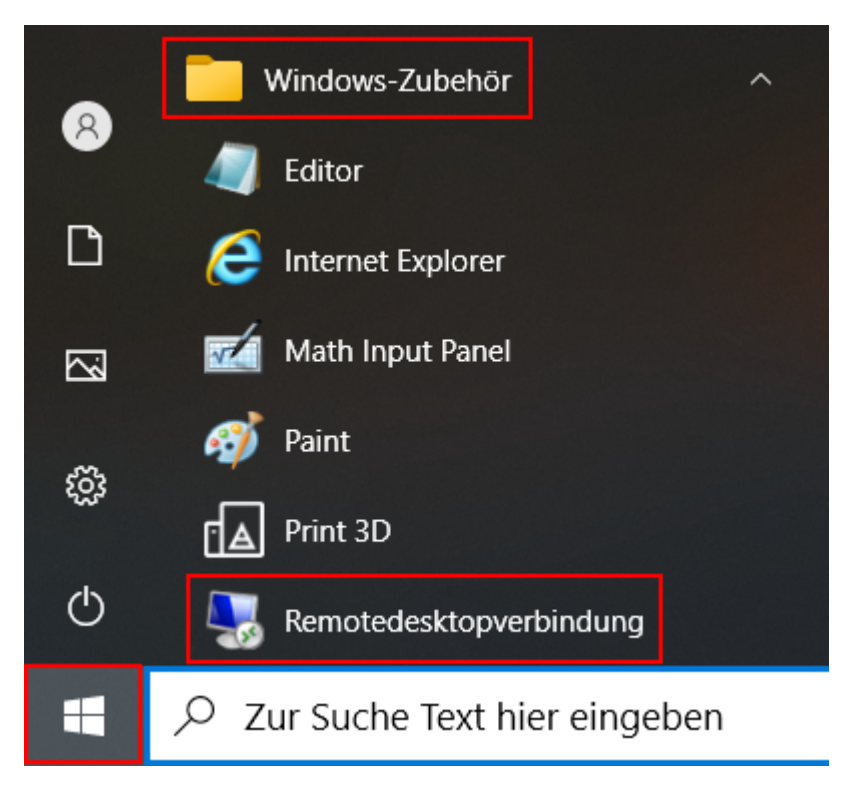

Mit Optionen einblenden erweitern Sie die Eingabemaske.

Last update: 2021/08/09 zuv:software:remotdedesktop https://help.rz.uni-ulm.de/published/doku.php?id=zuv:software:remotdedesktop&rev=1628506370 12:52

| Nemotedesktopverbindung —                                                                                                    |                         |                  |              |        |              | ×  |
|----------------------------------------------------------------------------------------------------|-------------------------|------------------|--------------|--------|--------------|----|
| F.                                                                                                    | Remote<br><b>/erbin</b> | edesktop<br>dung |              |        |              |    |
| <u>C</u> omputer: zuv-pc-XXXX.verwaltung.uni-ulm.de ✓<br>Benutzername: Nicht angegeben<br>Beim Herstellen der Verbindung werden Sie zum Eingeben von<br>Anmeldeinformationen aufgefordert. |                         |                  |              |        |              |    |
| Optionen e                                                                                                    | einblenden              |                  | <u>V</u> ert | pinden | <u>H</u> ill | fe |

#### Klicken Sie auf Lokale Ressourcen.

| 퉳 Remote  | desktopverbindun                                                                                            | g                    | _                 |               | × |  |  |
|-----------|----------------------------------------------------------------------------------------------------|----------------------|-------------------|---------------|---|--|--|
|           | Remotede<br>Verbindu                                                                                        | sktop<br>I <b>ng</b> |                   |               |   |  |  |
| Allgemein | Anzeige Lokale R                                                                                            | essourcen Leistung   | Erweitert         |               |   |  |  |
| Anmeldee  | einstellungen                                                                                               |                      |                   |               |   |  |  |
|           | Geben Sie den Namen des Remotecomputers ein.                                                                |                      |                   |               |   |  |  |
|           | <u>C</u> omputer:                                                                                           | zuv-pc-XXXX.verwa    | ltung.uni-ulm.de  | ~             |   |  |  |
|           | Benutzername:                                                                                               | nutzername: XXXXX    |                   |               |   |  |  |
|           | Beim Herstellen der Verbindung werden Sie zum Eingeben von<br>Anmeldeinformationen aufgefordert.            |                      |                   |               |   |  |  |
|           | Speichern der                                                                                               | en zulassen          |                   |               |   |  |  |
| Verbindur | igseinstellungen                                                                                            |                      |                   |               |   |  |  |
|           | Speichern Sie die aktuellen Einstellungen in einer RDP-Datei, oder öffnen Sie eine gespeicherte Verbindung. |                      |                   |               |   |  |  |
|           | <u>S</u> peichern                                                                                           | Speichern <u>u</u> n | iter Ö <u>f</u>   | fnen          |   |  |  |
| Optione   | n ausblenden                                                                                                | [                    | <u>V</u> erbinden | <u>H</u> ilfe |   |  |  |

Unter Lokale Geräte und Ressourcen muss Drucker und wenn gewünscht Zwischenablage aktiviert werden. Unter Weitere.... können noch andere lokale Geräte bzw. Ressourcen für die RDP-Sitzung freigeben werden.

| Semotedesktopverbindung – 🗌 🗙                                                                                                    |                                                                          |                    |         |                   |   |               |  |
|----------------------------------------------------------------------------------------------------|--------------------------------------------------------------------------|--------------------|---------|-------------------|---|---------------|--|
| Re<br>V                                                                                                    | emotedeskt<br>erbindung                                                  | op<br>J            |         |                   |   |               |  |
| Allgemein Anze                                                                                                    | ige Lokale Resso                                                         | urcen Lei          | stung   | Erweitert         |   |               |  |
| R                                                                                                    | emoteaudioeinstellu<br><u>E</u> instellungen                             | ingen konf         | igurier | en                |   |               |  |
| Tastatur<br>W<br>B                                                                                                    | 'indows-Tasten <u>k</u> oml<br>Iur bei Vollbild anwe<br>eispiel: ALT+TAB | oinationen<br>nden | anwer   | nden:             | ~ |               |  |
| Lokale Geräte und Ressourcen   Wählen Sie die Geräte und Ressourcen aus, die in der<br>Remotesitzung verwendet werden sollen.   Image: Image: Im |                                                                          |                    |         |                   |   |               |  |
| Optionen aus                                                                                                    | blenden                                                                  |                    |         | <u>V</u> erbinden |   | <u>H</u> ilfe |  |

Mit Allgemein → Speichern unter... können die Verbindungseinstellungen dauerhaft gespeichert werden.

Mit Verbinden wird die Remotedesktopverbindung aufgebaut. Der Desktop des Remotecomputers erscheint. Auf dem Remotecomputer steht nun der lokale Drucker zur Verfügung.

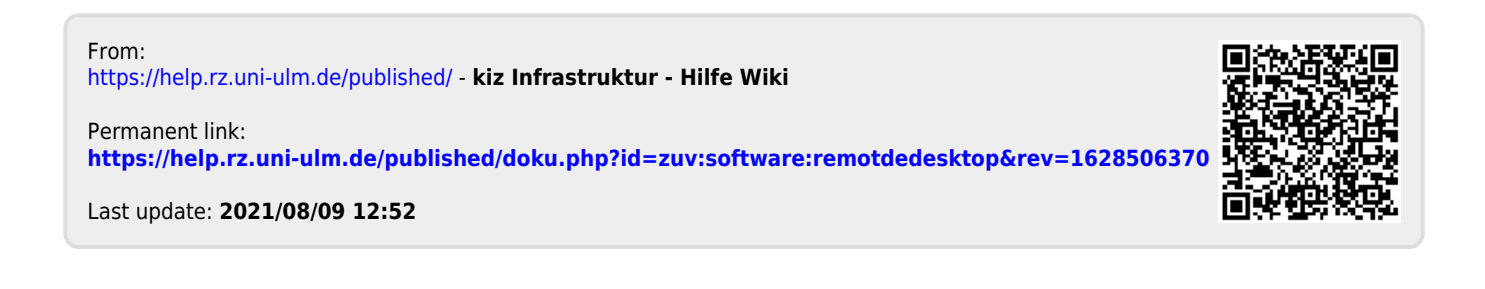

3/3